# Cosh REMIT

# คำแนะนำในการส่งเงินแบบเป็นขั้นตอน กำลังเพิ่มผู้รับ

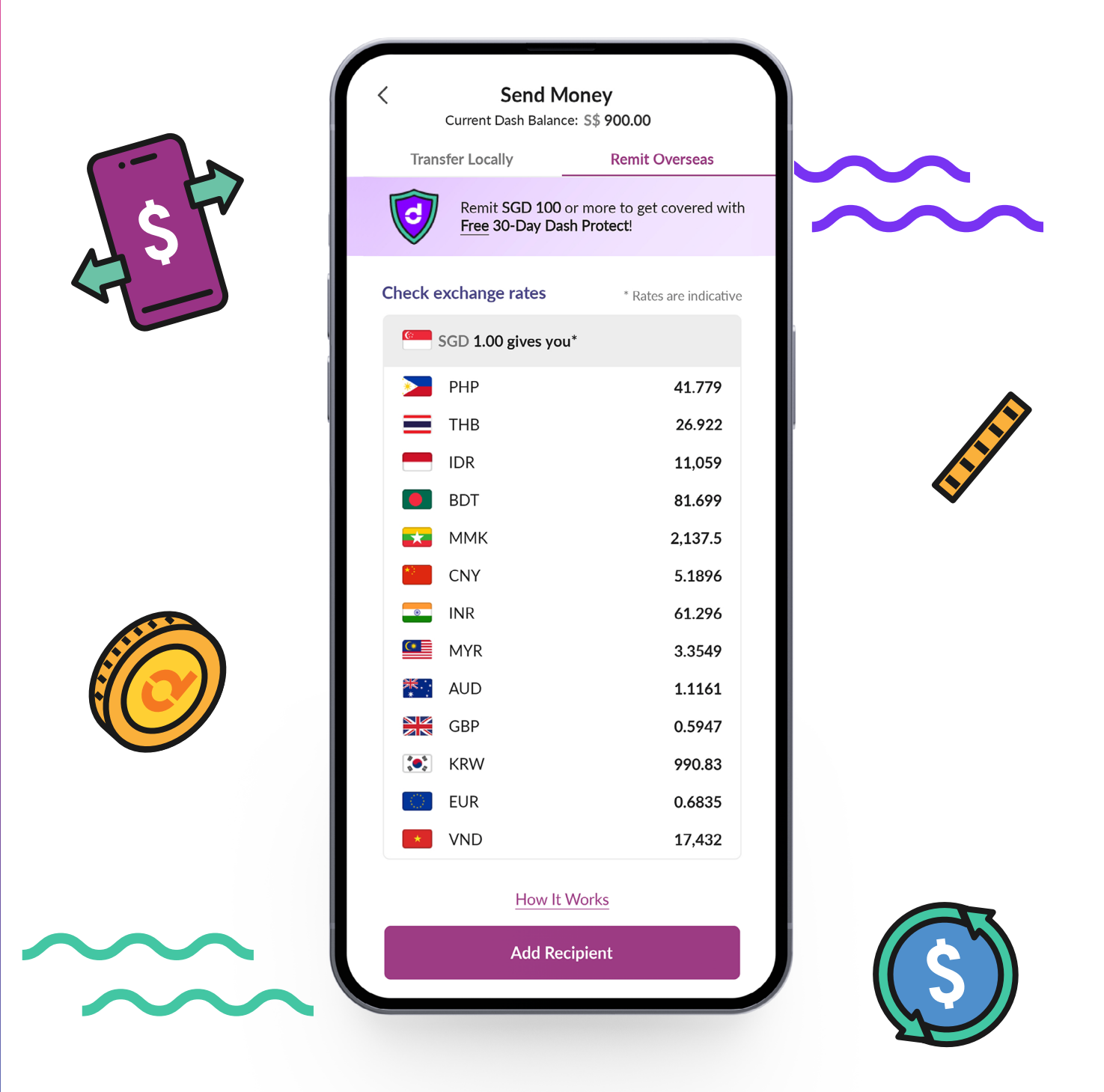

| S Dash<br>S\$       | Hi, Somsak<br>Wallet<br>900.0 | DO<br>(E)<br>Send Money   | Visa                                       | 3)                             |
|---------------------|-------------------------------|---------------------------|--------------------------------------------|--------------------------------|
| GxS<br>Digital bank | Invest                        | Prepaid/Bills             | Remit                                      | <b>Singtel</b><br>Bill         |
| Grow money          | Insurance                     | Lifestyle                 | Fave                                       |                                |
|                     |                               | R<br>3!<br>at<br>e)<br>Ta | emit to c<br>5 countr<br>compet<br>cchange | over<br>ies<br>itive<br>rates! |
| Refer :             | and ear                       | TE                        | L<br>History                               | Account                        |

| ขั้นตอนที่ 1 |
|--------------|
|--------------|

กดเลือก '**Remit' (ส่งเงิน)** 

| <                 | Send I<br>Current Bala                                                 | Money<br>nce: \$\$ 900.00 |  |  |  |
|-------------------|------------------------------------------------------------------------|---------------------------|--|--|--|
| Tran              | sfer Locally                                                           | Remit Overseas            |  |  |  |
|                   | Remit SGD 100 or more to get covered with<br>Free 30-Day Dash Protect! |                           |  |  |  |
| Check e           | exchange rates                                                         | * Rates are indicative    |  |  |  |
| <u>e</u>          | SGD <b>1.00</b> gives y                                                | ou*                       |  |  |  |
|                   | PHP                                                                    | 41.779                    |  |  |  |
| =                 | ТНВ                                                                    | 26.922                    |  |  |  |
|                   | IDR                                                                    | 11,059                    |  |  |  |
|                   | BDT                                                                    | 81.699                    |  |  |  |
| <b>*</b>          | ММК                                                                    | 2,137.5                   |  |  |  |
|                   | CNY                                                                    | 5.1896                    |  |  |  |
|                   | INR                                                                    | 61.296                    |  |  |  |
|                   | MYR                                                                    | 3.3549                    |  |  |  |
| 兼.                | AUD                                                                    | 1.1161                    |  |  |  |
|                   | GBP                                                                    | 0.5947                    |  |  |  |
|                   | KRW                                                                    | 990.83                    |  |  |  |
| $\langle \rangle$ | EUR                                                                    | 0.6835                    |  |  |  |
| *                 | VND                                                                    | 17,432                    |  |  |  |
|                   | How                                                                    | lt Works                  |  |  |  |
| Add Recipient     |                                                                        |                           |  |  |  |

**ขั้นตอนที่ 2** กดเลือก 'Add Recipient' (เพิ่มผู้รับ)

โปรดดูที่แอป Dash สำหรับอัตราแลกเปลี่ยนล่าสุด

| Receiving Country   THAILAND   Remittance Service(s)   Bank account   Your beneficiary can receive money from bank account, bKash Wallet and pick up cash at Argani, slami, Janata, Krishi, Pubali, Rupali or Sonali banks.   Beneficiary's Bank Name   BANGKOK BANK PUBLIC COMPANY   Beneficiary's Bank Account Number   12155558   Geneficiary's Bank Routing Number ①   664948848   Geneficiary's Mank Routing Number ①   664948848   Praew   Praew   Beneficiary's Mobile Number   must not be used by another beneficiary)   +66 - 22134567   Beneficiary's Nationality   THAILAND   Purpose of Remittance   Maintenance of Family Members   Sibling   94 Ram Intra Bangkok                                                                                                    | Receiving Country   THAILAND   THAILAND   Remittance Service(s)   Bank account   Your beneficiary can receive money from bank cocount, bKash Wallet and pick up cash at Argani, slami, Janata, Krishi, Pubali, Rupali or Sonali banks.   Reneficiary's Bank Name   BANGKOK BANK PUBLIC COMPANY   Reneficiary's Bank Account Number   12155558   Your beneficiary's Bank Routing Number ()   664948848   Your beneficiary's Bank Routing Number ()   664948848   Praew   Your beneficiary's Mobile Number   Praew   Your beneficiary's Mobile Number   Praew   Your beneficiary's Mobile Number   Praew   Your beneficiary's Mobile Number   122 / 10 / 1990   Yourpose of Remittance   Yurpose of Remittance   Maintenance of Family Members   Yourpose of Remittance   Yourpose of Remittance                                                                                                    | < A                                                                            | dd Recipient                                                                              |           |
|----------------------------------------------------------------------------------------------------|----------------------------------------------------------------------------------------------------|--------------------------------------------------------------------------------|-------------------------------------------------------------------------------------------|-----------|
| THAILAND   Remittance Service(s)   Bank account   Your beneficiary can receive money from bank account, bKash Wallet and pick up cash at Argani, Islami, Janata, Krishi, Pubali, Rupali or Sonali banks.   Beneficiary's Bank Name   BANGKOK BANK PUBLIC COMPANY    Beneficiary's Bank Account Number   12155558   664948848   8eneficiary's Bank Routing Number ()   664948848   664948848   8eneficiary's Mank Routing Number ()   664948848   8eneficiary's Mobile Number   full name in his/her ID.   Praew   8eneficiary's Mobile Number   (must not be used by another beneficiary)   +66 - 22134567   8eneficiary's Nationality   THAILAND   Variantenance of Family Members   Maintenance of Family Members   Sibling   94 Ram Intra Bangkok                                                                                                    | THAILAND   temittance Service(s)   Bank account   Our beneficiary can receive money from bank count, bKash Wallet and pick up cash at Argani, lanata, Krishi, Pubali, Rupali or Sonali banks.   temeficiary's Bank Name   BANGKOK BANK PUBLIC COMPANY   BANGKOK BANK PUBLIC COMPANY   temeficiary's Bank Account Number   12155558   Ceneficiary's Bank Routing Number ①   664948848   Ceneficiary's Mank Routing Number ①   664948848   Ceneficiary's Mank Routing Number ①   12155558   Ceneficiary's Mank Routing Number ①   664948848   Ceneficiary's Mank Count Number   12155558   Ceneficiary's Mank Count Number   12155558   Ceneficiary's Mank Count Number   12155558   Ceneficiary's Mark Count Number   12155558   Ceneficiary's Mark Count Number   12155558   Ceneficiary's Mather ID.   Praew   Ceneficiary's Nabile Number   number   122 / 10 / 1990   Ceneficiary's Nationality   THAILAND   Ceneficiary's Nationality   THAILAND   Ceneficiary's Address   24 Ram Intra Bangkok   Ceneficiary's Address   24 Ram Intra Bangkok                                                                                                    | Receiving Country                                                              |                                                                                           |           |
| Remittance Service(s)   Bank account   Your beneficiary can receive money from bank account, bKash Wallet and pick up cash at Argani, Islami, Janata, Krishi, Pubali, Rupali or Sonali banks.   Beneficiary's Bank Name   BANGKOK BANK PUBLIC COMPANY \   Beneficiary's Bank Account Number   12155558   664948848   664948848   Øeneficiary Full Name (as in ID)   Please ensure that this matches your beneficiary's   Piraew   Øeneficiary's Mobile Number   (must not be used by another beneficiary)   +66 - 22134567   Øeneficiary's Nationality   THAILAND   Varipose of Remittance   Maintenance of Family Members   Sibling   94 Ram Intra Bangkok                                                                                                    | temittance Service(s)   Bank account   Cour beneficiary can receive money from bank<br>cocount, bKash Wallet and pick up cash at Argani,<br>slami, Janata, Krishi, Pubali, Rupali or Sonali banks.   temeficiary's Bank Name   BANGKOK BANK PUBLIC COMPANY    temeficiary's Bank Account Number   12155558   Ceneficiary's Bank Routing Number ()   664948848   Ceneficiary Full Name (as in ID)   tease ensure that this matches your beneficiary's   Praew   Ceneficiary's Mobile Number   nust not be used by another beneficiary   t+66 - 22134567   Ceneficiary's Nationality   THAILAND   Varpose of Remittance   Maintenance of Family Members   Valationship with Sender   Sibling   Ya Ram Intra Bangkok                                                                                                    | THAILAND                                                                       |                                                                                           | $\sim$    |
| Bank account       \         Your beneficiary can receive money from bank account, bKash Wallet and pick up cash at Argani, Islami, Janata, Krishi, Pubali, Rupali or Sonali banks.         Beneficiary's Bank Name         BANGKOK BANK PUBLIC COMPANY \         Beneficiary's Bank Account Number         12155558         Beneficiary's Bank Routing Number ()         664948848         Ø         Beneficiary's Bank Routing Number ()         664948848         Ø         Beneficiary's Bank Routing Number ()         664948848         Ø         Beneficiary's Bank Routing Number ()         664948848         Ø         Beneficiary's Mobile Number         (must not be used by another beneficiary)         +66 - 22134567       ()         Beneficiary's Nationality         THAILAND       \         Purpose of Remittance       \         Maintenance of Family Members       \         Sibling       \         94 Ram Intra Bangkok       ()                                                                                                    | Bank account    four beneficiary can receive money from bank count, bKash Wallet and pick up cash at Argani, slami, Janata, Krishi, Pubali, Rupali or Sonali banks.   teneficiary's Bank Name   BANGKOK BANK PUBLIC COMPANY   teneficiary's Bank Account Number   12155558   664948848   664948848   664948848   7   Praew   666-22134567   9   teneficiary's Nobile Number   122 / 10 / 1990   123   teneficiary's Nationality   THAILAND   Yupose of Remittance   Maintenance of Family Members   sibling   94 Ram Intra Bangkok                                                                                                    | Remittance Service(                                                            | s)                                                                                        |           |
| Your beneficiary can receive money from bank<br>account, bKash Wallet and pick up cash at Argani,<br>Islami, Janata, Krishi, Pubali, Rupali or Sonali banks.<br>Beneficiary's Bank Name<br>BANGKOK BANK PUBLIC COMPANY \><br>Beneficiary's Bank Account Number<br>12155558 (C)<br>Beneficiary's Bank Routing Number (T)<br>664948848 (C)<br>Beneficiary Full Name (as in ID)<br>Please ensure that this matches your beneficiary's<br>full name in his/her ID.<br>Praew (C)<br>Beneficiary's Mobile Number<br>(must not be used by another beneficiary)<br>+66 - 22134567 (C)<br>Beneficiary's Date of Birth<br>22 / 10 / 1990 (C)<br>Beneficiary's Nationality<br>THAILAND \><br>Purpose of Remittance<br>Maintenance of Family Members<br>Sibling \><br>Beneficiary's Address<br>94 Ram Intra Bangkok (C)                                                                                                    | Your beneficiary can receive money from bank   ccount, bKash Wallet and pick up cash at Argani, slami, Janata, Krishi, Pubali, Rupali or Sonali banks.   teneficiary's Bank Name   BANGKOK BANK PUBLIC COMPANY \   teneficiary's Bank Account Number   12155558   deneficiary's Bank Routing Number ()   664948848   deneficiary Full Name (as in ID)   Yease ensure that this matches your beneficiary's   ull name in his/her ID.   Praew   deneficiary's Mobile Number   nust not be used by another beneficiary)   +66 - 22134567   teneficiary's Nationality   THAILAND   Varpose of Remittance   Maintenance of Family Members   sibling   velationship with Sender   Sibling   94 Ram Intra Bangkok                                                                                                    | Bank account                                                                   |                                                                                           | $\sim$    |
| Beneficiary's Bank Name<br>BANGKOK BANK PUBLIC COMPANY \><br>Beneficiary's Bank Account Number<br>12155558 (C)<br>Beneficiary's Bank Routing Number ()<br>664948848 (C)<br>Beneficiary's Bank Routing Number ()<br>664948848 (C)<br>Beneficiary Full Name (as in ID)<br>Please ensure that this matches your beneficiary's<br>full name in his/her ID.<br>Praew (C)<br>Beneficiary's Mobile Number<br>(must not be used by another beneficiary)<br>+66 - 22134567 (C)<br>Beneficiary's Date of Birth<br>22 / 10 / 1990 (C)<br>Beneficiary's Nationality<br>THAILAND \><br>Purpose of Remittance<br>Maintenance of Family Members \><br>Relationship with Sender<br>Sibling \><br>94 Ram Intra Bangkok (C)                                                                                                    | Reneficiary's Bank Name   BANGKOK BANK PUBLIC COMPANY   teneficiary's Bank Account Number   12155558   Comparison   664948848   Comparison   664948848   Comparison   664948848   Praew   Comparison   Praew   Comparison   rungse ensure that this matches your beneficiary's   ull name in his/her ID.   Praew   Comparison   Praew   Comparison   teneficiary's Mobile Number   must not be used by another beneficiary)   +66 - 22134567   Comparison   teneficiary's Nationality   THAILAND   THAILAND   Waintenance of Family Members   Sibling   Vationship with Sender   Sibling   Yaam Intra Bangkok                                                                                                    | Your beneficiary can<br>account, bKash Wall<br>Islami, Janata, Krishi,         | receive money from bank<br>et and pick up cash at Argan<br>, Pubali, Rupali or Sonali ban | i,<br>ks. |
| BANGKOK BANK PUBLIC COMPANY \> Beneficiary's Bank Account Number 12155558 C Beneficiary's Bank Routing Number 664948848 C Beneficiary Full Name (as in ID) Please ensure that this matches your beneficiary's full name in his/her ID. Praew C Beneficiary's Mobile Number (must not be used by another beneficiary) +66 - 22134567 C Beneficiary's Date of Birth 22 / 10 / 1990 C Beneficiary's Nationality THAILAND V Purpose of Remittance Maintenance of Family Members Sibling V Beneficiary's Address 94 Ram Intra Bangkok C                                                                                                    | BANGKOK BANK PUBLIC COMPANY \<<br>teneficiary's Bank Account Number<br>12155558                                                                                                    | Beneficiary's Bank N                                                           | lame                                                                                      |           |
| Beneficiary's Bank Account Number<br>12155558  Beneficiary's Bank Routing Number ()<br>664948848  Beneficiary Full Name (as in ID)<br>Please ensure that this matches your beneficiary's<br>full name in his/her ID.<br>Praew  Beneficiary's Mobile Number<br>(must not be used by another beneficiary)<br>+66 - 22134567  Beneficiary's Date of Birth<br>22 / 10 / 1990  Beneficiary's Nationality<br>THAILAND  V<br>Purpose of Remittance<br>Maintenance of Family Members  Relationship with Sender<br>Sibling  V<br>Beneficiary's Address<br>94 Ram Intra Bangkok                                                                                                    | Itereficiary's Bank Account Number   12155558   664948848   664948848   664948848   664948848   Praew   Praew   Praew   666494867   Praew   666494867   Praew   666494867   Praew   666494867   8000000000000000000000000000000000000                                                                                                    | BANGKOK BAN                                                                    | IK PUBLIC COMPANY                                                                         | $\sim$    |
| 12155558       Image: Constraint of Constraints of Constraints of Const | 12155558   Paneficiary's Bank Routing Number ①   664948848   664948848   Pracew   Pracew    Pracew <tr< td=""><td>Beneficiary's Bank A</td><td>Account Number</td><td></td></tr<>                                                                                                    | Beneficiary's Bank A                                                           | Account Number                                                                            |           |
| Beneficiary's Bank Routing Number ()<br>664948848 (2)<br>Beneficiary Full Name (as in ID)<br>Please ensure that this matches your beneficiary's<br>full name in his/her ID.<br>Praew (2)<br>Beneficiary's Mobile Number<br>(must not be used by another beneficiary)<br>+66 - 22134567 (2)<br>Beneficiary's Date of Birth<br>22 / 10 / 1990 (2)<br>Beneficiary's Nationality<br>THAILAND \v<br>Purpose of Remittance<br>Maintenance of Family Members \v<br>Relationship with Sender<br>Sibling \v<br>Beneficiary's Address<br>94 Ram Intra Bangkok (2)                                                                                                    | deneficiary's Bank Routing Number ()   664948848   deneficiary Full Name (as in ID)   Naese ensure that this matches your beneficiary's   Iname in his/her ID.   Praew   deneficiary's Mobile Number   must not be used by another beneficiary)   +66 - 22134567   22 / 10 / 1990   deneficiary's Nationality   THAILAND   Yurpose of Remittance   Maintenance of Family Members   Sibling   veterificiary's Address   94 Ram Intra Bangkok                                                                                                    | 12155558                                                                       |                                                                                           | $\oslash$ |
| 664948848       Image: Seneficiary Full Name (as in ID)         Please ensure that this matches your beneficiary's         full name in his/her ID.         Praew       Image: Seneficiary's Mobile Number         (must not be used by another beneficiary)         +66 - 22134567       Image: Seneficiary's Date of Birth         22       10       / 1990       Image: Seneficiary's Nationality         THAILAND       V         Purpose of Remittance       V         Maintenance of Family Members       V         Relationship with Sender       Sibling       V         Beneficiary's Address       94 Ram Intra Bangkok       Image: Seneficiary's Address                                                                                                    | 6664948848       Image: Comparison of Comparison of Comparis | Beneficiary's Bank R                                                           | outing Number (i)                                                                         |           |
| Beneficiary Full Name (as in ID) Please ensure that this matches your beneficiary's full name in his/her ID. Praew  Beneficiary's Mobile Number (must not be used by another beneficiary) +66 - 22134567  Beneficiary's Date of Birth 22 / 10 / 1990 Beneficiary's Nationality THAILAND V Purpose of Remittance Maintenance of Family Members V Relationship with Sender Sibling V Beneficiary's Address 94 Ram Intra Bangkok                                                                                                    | Praew       Image: search and this matches your beneficiary's will name in his/her ID.         Praew       Image: search and this matches your beneficiary's will name in his/her ID.         Praew       Image: search and this matches your beneficiary's will name in his/her ID.         Praew       Image: search and this matches your beneficiary's will name in his/her ID.         Praew       Image: search and this matches your beneficiary's will name in his/her ID.         #66 - 22134567       Image: search and this matches peneficiary will name in this peneficiary's Date of Birth         22 / 10 / 1990       Image: search and this matches peneficiary's Nationality         THAILAND       Image: search and this pender         Waintenance of Family Members       Image: search and this pender         Sibling       Image: search and this pender         Sibling       Image: search and this pender         Sibling       Image: search and this pender         Sibling       Image: search and this pender         Sibling       Image: search and this pender         Sibling       Image: search and this pender         Sibling       Image: search and this pender         Sibling       Image: search and this pender         Sibling       Image: search and this pender         Sibling       Image: search and this pender         Sibling       I                                                                                                    | 664948848                                                                      |                                                                                           | $\oslash$ |
| Praew       C         Beneficiary's Mobile Number<br>(must not be used by another beneficiary)       +66 - 22134567       C         #+66 - 22134567       C       Beneficiary's Date of Birth       C         22 / 10 / 1990       C       Beneficiary's Nationality       C         THAILAND       V       Purpose of Remittance       V         Maintenance of Family Members       V         Relationship with Sender       Sibling       V         Beneficiary's Address       94 Ram Intra Bangkok       C                                                                                                    | Praew       Image: Constraint of the second of the second of | <b>Beneficiary Full Nam</b><br>Please ensure that th<br>full name in his/her I | <b>ne (as in ID)</b><br>nis matches your beneficiary<br>ID.                               | s         |
| Beneficiary's Mobile Number         (must not be used by another beneficiary)         +66 - 22134567         Beneficiary's Date of Birth         22 / 10 / 1990         Beneficiary's Nationality         THAILAND         Purpose of Remittance         Maintenance of Family Members         Sibling         Sibling         94 Ram Intra Bangkok                                                                                                    | Heneficiary's Mobile Number   nust not be used by another beneficiary)   +66 - 22134567   Seneficiary's Date of Birth   22 / 10 / 1990   22 number   Beneficiary's Nationality   THAILAND   Curpose of Remittance   Maintenance of Family Members   Sibling   Sibling   94 Ram Intra Bangkok                                                                                                    | Praew                                                                          |                                                                                           | $\oslash$ |
| +66 - 22134567       C         Beneficiary's Date of Birth       22         22 / 10 / 1990       C         Beneficiary's Nationality       T         THAILAND       V         Purpose of Remittance       V         Maintenance of Family Members       V         Relationship with Sender       Sibling         Sibling       V         Beneficiary's Address       94 Ram Intra Bangkok                                                                                                    | +66 - 22134567    Beneficiary's Date of Birth  22 / 10 / 1990   Eneficiary's Nationality  THAILAND   Aurpose of Remittance  Maintenance of Family Members   Auronoship with Sender  Sibling   4 Ram Intra Bangkok    Register                                                                                                    | Beneficiary's Mobile                                                           | • <b>Number</b><br>y another beneficiary)                                                 |           |
| Beneficiary's Date of Birth<br>22 / 10 / 1990 ©<br>Beneficiary's Nationality<br>THAILAND ×<br>Purpose of Remittance<br>Maintenance of Family Members ×<br>Relationship with Sender<br>Sibling ×<br>Beneficiary's Address<br>94 Ram Intra Bangkok ©                                                                                                    | Beneficiary's Date of Birth<br>22 / 10 / 1990 ②<br>Beneficiary's Nationality<br>THAILAND ×<br>Purpose of Remittance<br>Maintenance of Family Members ×<br>selationship with Sender<br>Sibling ×<br>Beneficiary's Address<br>94 Ram Intra Bangkok Ø                                                                                                    | +66 - 22134567                                                                 | 7                                                                                         | $\oslash$ |
| 22 / 10 / 1990       Image: Constraint of the state of the state of t | 22 / 10 / 1990 ⊘<br>teneficiary's Nationality<br>THAILAND ✓<br>Purpose of Remittance<br>Maintenance of Family Members ✓<br>telationship with Sender<br>Sibling ✓<br>teneficiary's Address<br>94 Ram Intra Bangkok Ø<br>Register                                                                                                    | Beneficiary's Date o                                                           | f Birth                                                                                   |           |
| Beneficiary's Nationality<br>THAILAND ×<br>Purpose of Remittance<br>Maintenance of Family Members ×<br>Relationship with Sender<br>Sibling ×<br>Beneficiary's Address<br>94 Ram Intra Bangkok @                                                                                                    | Register                                                                                                    | 22 / 10 / 199                                                                  | 90                                                                                        | 0         |
| THAILAND       \new         Purpose of Remittance       \new         Maintenance of Family Members       \new         Relationship with Sender       \new         Sibling       \new         Beneficiary's Address       \new         94 Ram Intra Bangkok       \vee                                                                                                    | THAILAND ×  Purpose of Remittance Maintenance of Family Members ×  Relationship with Sender Sibling ×  Reneficiary's Address 94 Ram Intra Bangkok                                                                                                    | Beneficiary's Nation                                                           | ality                                                                                     |           |
| Purpose of Remittance<br>Maintenance of Family Members ×<br>Relationship with Sender<br>Sibling ×<br>Beneficiary's Address<br>94 Ram Intra Bangkok <                                                                                                    | Purpose of Remittance Maintenance of Family Members   telationship with Sender Sibling   4 Ram Intra Bangkok   Register                                                                                                    | THAILAND                                                                       |                                                                                           | $\sim$    |
| Maintenance of Family Members<br>Relationship with Sender<br>Sibling<br>Beneficiary's Address<br>94 Ram Intra Bangkok<br>C                                                                                                    | Maintenance of Family Members ×<br>telationship with Sender<br>Sibling ×<br>teneficiary's Address<br>94 Ram Intra Bangkok ©<br>Register                                                                                                    | Purpose of Remittar                                                            | nce                                                                                       |           |
| Relationship with Sender Sibling  Beneficiary's Address 94 Ram Intra Bangkok                                                                                                    | telationship with Sender Sibling  Seneficiary's Address 94 Ram Intra Bangkok  Register                                                                                                    | Maintenance of                                                                 | Family Members                                                                            | $\sim$    |
| Sibling $\checkmark$<br>Beneficiary's Address<br>94 Ram Intra Bangkok $\oslash$                                                                                                    | Sibling $\checkmark$<br>Reneficiary's Address<br>94 Ram Intra Bangkok $\oslash$<br>Register                                                                                                    | Relationship with Se                                                           | ender                                                                                     |           |
| Beneficiary's Address<br>94 Ram Intra Bangkok 📿                                                                                                    | Beneficiary's Address 94 Ram Intra Bangkok   Register                                                                                                    | Sibling                                                                        |                                                                                           | $\sim$    |
| 94 Ram Intra Bangkok                                                                                                    | 94 Ram Intra Bangkok 🧭<br>Register                                                                                                    | Beneficiary's Addres                                                           | 55                                                                                        |           |
|                                                                                                    | Register                                                                                                    | 94 Ram Intra Ba                                                                | ngkok                                                                                     | $\oslash$ |
|                                                                                                    | Register                                                                                                    |                                                                                |                                                                                           |           |

# ขั้นตอนที่ 3

กรอกรายละเอียด - ประเทศที่คุณส่งไป - บริการโอนเงิน

- บัญชีธนาคารที่คุณส่งเงินไป

- รายละเอียดของบุคคลที่คุณกำลังส่งไปให้

| <                     | One-time Password                                                       |
|-----------------------|-------------------------------------------------------------------------|
| A one-tim<br>+65 1234 | e password has been sent to <b>5678</b> and will expire after 1 minute. |
|                       | Didn't receive? Resend                                                  |
|                       |                                                                         |
|                       |                                                                         |
|                       |                                                                         |
|                       |                                                                         |

I hearby declare that I am not acting on behalf of a third party.

I hearby declare that all the information furnished by me and the documents submitted in support of my application are complete, true and accurate.

I have read, understood and do hereby accept the Remittance Terms & Conditions of SingCash Pte Ltd for Mobile Remittance and Dash Terms & Conditions of SingCash Pte Ltd for Dash.

✓ I have full authority, including all legal and quitable rights in this matter.

#### 

SingCash Pte Ltd, the holder of the Dash stored value facilities (for Base Services and Additional Services), does not require the approval of the Monetary Authority of Singapore. Consumers (users) are advised to read the terms and conditions carefully. See more at https://www.dash.com.sg/terms-and-conditions/

Send Money Now

Send Later

# ขั้นตอนที่ 4

รอ SMS จากหมายเลข 77766 กรอกรหัส 6 ตัวใน SMS ที่ได้รับจากหมายเลข '77766'

หมายเหตุ: กดเลือก 'Resend' ส่งใหม่ หากไม่ได้รับ SMS จากหมายเลข '77766'

## ขั้นตอนที่ 5

ยืนยันรายละเอียดผู้รับ และกาเครื่องหมายทุกช่อง

| < Send<br>Current Bala        | Money<br>ance: S\$ 900.00                      |
|-------------------------------|------------------------------------------------|
| Transfer Locally              | Remit Overseas                                 |
| Remit SGD 10<br>Free 30-Day I | 0 or more to get covered with<br>Dash Protect! |
| Check Exchange Rates          | * Rates are indicative                         |
| \$1.00 gives                  | you*                                           |
| 💻 ТНВ                         | 26.922                                         |
| Select From Added Re          | cipients                                       |
| Praew<br>Edit Details         | Send Now                                       |
| Add F                         | Recipient                                      |
|                               |                                                |
|                               |                                                |
|                               |                                                |
|                               |                                                |

# ขั้นตอนที่ 6

เลือก '**Send Now**' **(ส่งเดี๋ยวนี้ )** เพื่อโอนเงินถึงผู้รับ

หรือเลือก 'Add Recipient' (เพิ่มผู้รับ) เพื่อรวมผู้รับการโอนรายใหม่